**WRITE**SYSTEM

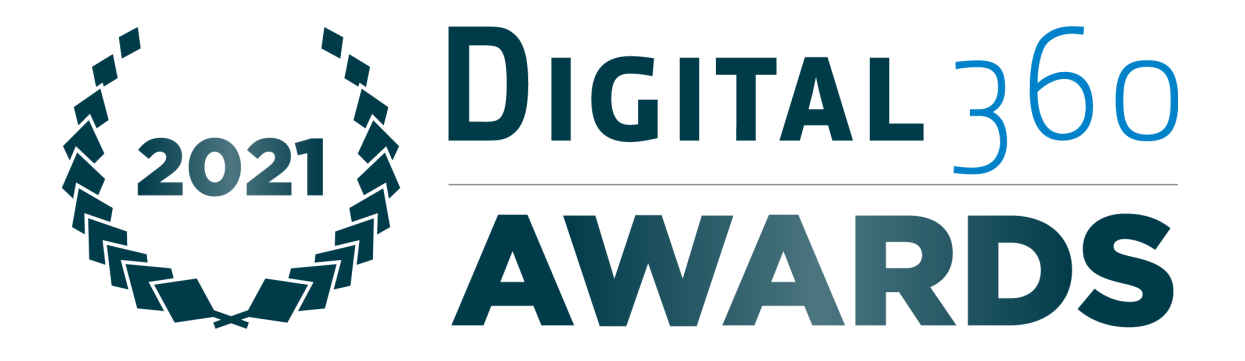

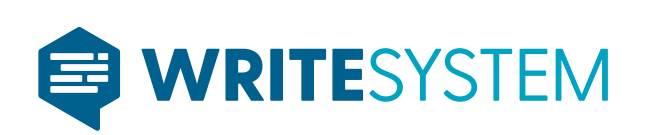

DIGITAL360AWARDS - PROGRAMMA 2021

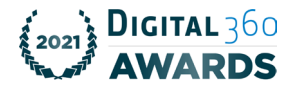

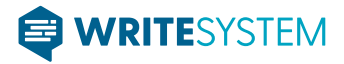

## **VOTO ASSEMBLEARE**

## Processi di work-flow per l'utente

## → ACCESSO ALLA PIATTAFORMA

All'indirizzo (URL) che viene concordato e personalizzato con il cliente, si presenta la seguente schermata attraverso la quale ogni utente dovrà provvedere all'attivazione del proprio account eseguendo un check su "Attiva account".

| openassembly                                                                   |  |
|--------------------------------------------------------------------------------|--|
| BENVENUTO IN OPENASSEMBLY                                                      |  |
| Hai dimenticato la password? Clicca gui                                        |  |
| È il tuo primo accesso?<br>Attiva il tuo account per poter usare OpenAssembly. |  |
|                                                                                |  |
| Numero Verde 800 876 876                                                       |  |

Una volta eseguito il comando di cui sopra, il sistema proporrà una schermata all'interno della quale occorre inserire un proprio indirizzo mail al quale verrà recapitato un link di attivazione utile al completamento della procedura e cliccare su "Avanti". Il sistema, a quel punto, rilascerà in sovraimpressione la conferma dell'invio mail.

| openassem | bly                                                                                                    |
|-----------|----------------------------------------------------------------------------------------------------|
|           | INSERISCI LA TUA MAIL PER PROCEDERE CON L'ATTIVAZIONE DELL'ACCOUNT,<br>RICEVERAJ UNA MAIL CON UN LINK DI ATTIVAZIONE<br>Enail<br>mario.rossi@gmail.com                       |
|           | Non hai ricevuto la mail? Controlla lo SPAM. Se non trovi la mail contatta<br>l'assistenza al numero verde 800 876 876 oppure invia una mail a<br>assistenza@openassembly.eu |

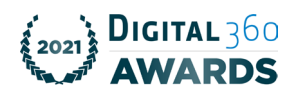

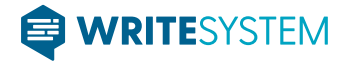

Cliccando sul link ricevuto via mail, il sistema proporrà una schermata all'interno della quale si dovrà inserire una Username (codice fiscale/PEC/numero di matricola/etc.) e generare una password personale – che, una volta confermata, risulterà univocamente associata all'utente. Qualora la password ideata dovesse risultare già censita dal sistema, verrà richiesto all'utente di crearne una diversa.

| openassembly                                                                                  |                                                                                                    |
|-----------------------------------------------------------------------------------------------|----------------------------------------------------------------------------------------------------|
| IMPOSTA UNA PASSWOR<br>Username<br>emailPEC@pec.o<br>Ernat<br>mario.rossi@gmu<br>Password<br> | AVANTI                                                                                                    |
| Numero Verde 800.876.876                                                                      | openassembly                                                                                                    |
|                                                                                               | Completata questa fase ed eseguendo un check su<br>"Avanti", si verrà indirizzati alla pagina successiva<br>nella quale associare alla piattaforma l'App Google |

Authenticator (da scaricare preventivamente sul

proprio smartphone e/o tablet).

| openassembly                                    |                                                                                                    | ESCI          |
|-------------------------------------------------|----------------------------------------------------------------------------------------------------|---------------|
|                                                 | Associa<br>Google Authenticator                                                                                                    |               |
| 1. Scaric<br>2. Inqua<br>copia e i<br>Poi torna | a l'app Google Authenticator sul tuo smartphone e aprila<br>dra il QR Code sottostante per associare il tuo smartphone opp<br>ncolla in Google Authenticator il codice sottostante.<br>a su questa pagina. | ure           |
| 4. Per co<br>Google A                           | Authenticator Codice Inserisci codice generato FATTO                                                                                                    | erato da      |
| Numero Verde <u>800.876.876</u>                 |                                                                                                    | oppenassembly |

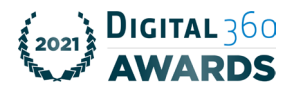

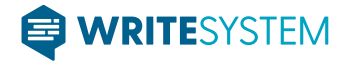

Una volta completato l'intero processo di attivazione dell'account (da eseguire una sola volta ai fini del censimento dell'utente), si verrà indirizzati in un'area operativa all'interno della quale sarà possibile verificare: 1) l'elenco delle sedute programmate.

| openasso                                                                       | embly                                                          | Calendario Seduta in corso | Profilo       | ESCI         |
|--------------------------------------------------------------------------------|----------------------------------------------------------------|----------------------------|---------------|--------------|
|                                                                                | < Aprile 2021                                                  | Calendario<br>MAGGIO       | Giugno 2021 > |              |
|                                                                                | Titolo della seduta n.4<br>Prima convocazione: 15/5/21, 22:00  | DETTAGU                    | PROGRAMMATA   |              |
|                                                                                | Titolo della seduta n. 3<br>Prima convocazione: 15/5/21, 21:00 | DETTAGU                    | PROGRAMMATA   |              |
|                                                                                | Titolo della seduta n.2<br>Prima convocazione: 15/5/21, 20.00  | DETTAGU                    | PROGRAMMATA   |              |
| Assistenza<br>Numero verde: ⊪39 3291240166<br>Ema∦: assistenza⊜openassembly.eu |                                                                |                            | J             | openassembly |
|                                                                                |                                                                |                            |               |              |

2) Verificare, eseguendo un check su "*Dettagli*", le informazioni sulla seduta ovvero l'elenco dei punti iscritti all'O.d.g con relativo link alla documentazione a corredo.

|                                                                                           | opena isembly                                         | Calendario Seduta in corso  | Profilo       | ESCI |             |
|-------------------------------------------------------------------------------------------|-------------------------------------------------------|-----------------------------|---------------|------|-------------|
|                                                                                           | ← Indietip                                            | Prima convocazione: 14/05/2 | 21, 20:00     |      |             |
|                                                                                           | Riunione n. 0001<br>Invitati: 4                       |                             |               | _    |             |
|                                                                                           | Punto 1                                               | DOCUMENTI                   | VIDEOCHIAMATA |      |             |
|                                                                                           | Votazione n.1                                         | DETTAGU                     |               |      |             |
|                                                                                           | Punto 2<br>Votazione n.2                              |                             |               |      |             |
|                                                                                           |                                                       | DETTAGLI                    |               |      |             |
|                                                                                           | Punto 3<br>Votazione ner elezione da lista di candida | н                           |               |      |             |
| <mark>isistenza</mark><br>umero verde: +39 3291240166<br>mail: assistenza⊜openassembly.eu |                                                       |                             |               |      | openassembl |

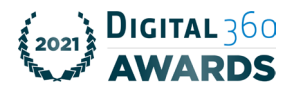

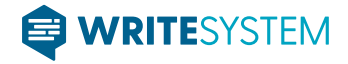

3) Eseguendo un check su "seduta in corso" -

verranno visualizzate le operazioni eseguibili all'utente nel corso di una seduta.

A seduta avviata e nel corso della stessa, all'utente apparirà una schermata con la quale potrà:

- A. Attivare il link per eventuale collegamento in videoconferenza
- B. Rispondere all'appello per certificare la propria presenza
- C. Prenotare un intervento
- D. Votare durante una votazione in corso.
- E. Eseguire l'upload di documenti che si volessero porre all'attenzione dell'assemblea
- F. Consultare i dettagli della seduta in corso

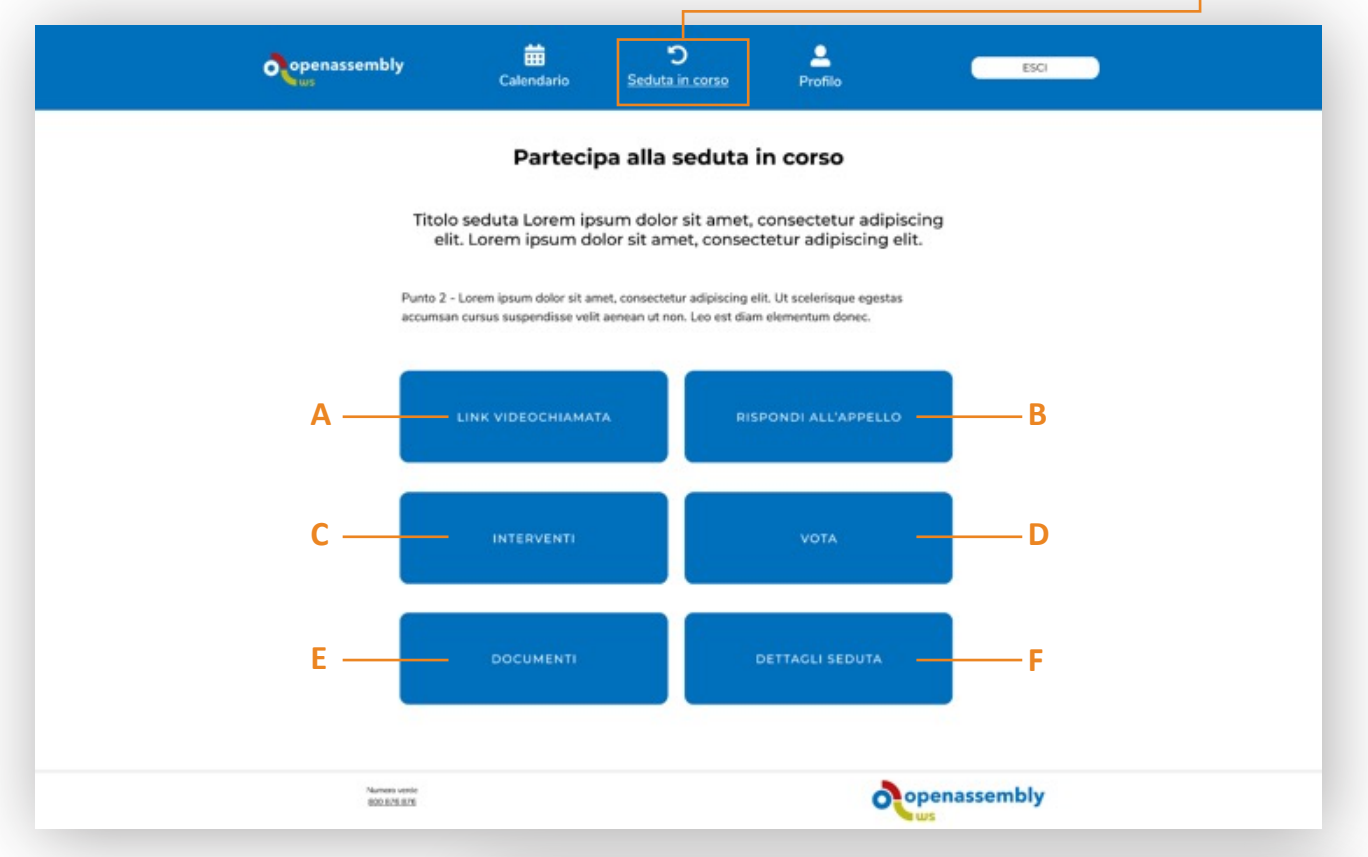

Quanto alla funzionalità di cui alla lettera A, l'attivazione della videoconferenza sarà automatica non appena si eseguirà il check sulla relativa casella.

Quanto alla funzionalità di cui alla lettera **B**, la presenza sarà certificata attraverso l'inserimento di un codice OTP generato attraverso l'App Google

Authenticator precedentemente configurata.

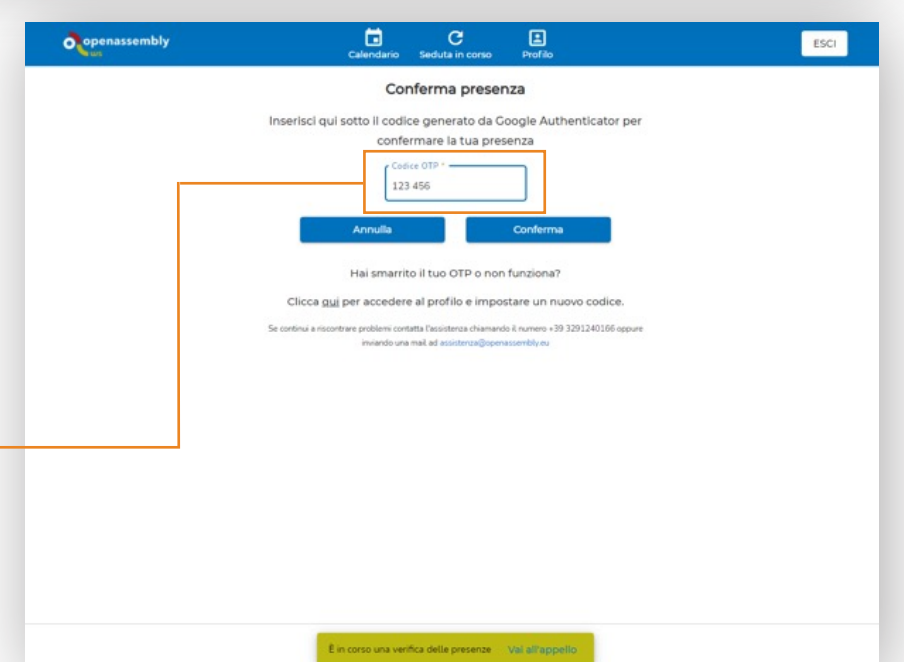

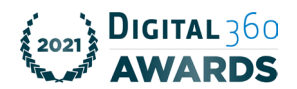

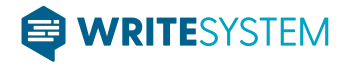

Quanto alla funzionalità di cui alla lettera C, la richiesta di intervento potrà essere eseguita eseguendo un check sull'apposita casella.

|                             | openassembly | Calendario <u>Seduta</u> | C E<br>Profilo       | ESCI |             |
|-----------------------------|--------------|--------------------------|----------------------|------|-------------|
|                             |              | Partecipa alla           | seduta in corso      |      |             |
|                             |              | Riunion                  | ne n. 0001           |      |             |
|                             | Punt         | to 2 - Votazione n.2     |                      |      |             |
|                             |              | VIDEOCHIAMATA            | RISPONDI ALL'APPELLO |      |             |
| L                           |              | INTERVENTI               | VOTA                 |      |             |
|                             |              | DOCUMENTI                | DETTAGLI SEDUTA      |      |             |
|                             |              |                          |                      |      |             |
|                             |              |                          |                      |      |             |
|                             |              |                          |                      |      |             |
|                             |              |                          |                      |      |             |
| ssistenza                   |              |                          |                      |      |             |
| umero verde: +39 3291240166 |              |                          |                      |      | openassembl |

Il sistema, che già di default rende visibile l'elenco degli iscritti a parlare (e relativo tempo residuo per l'oratore di turno) aggiornerà in tempo reale l'elenco dei prenotati.

| ð | openassembly<br>ws           | 🗰<br>Calendario                                                              | ີວ<br>Seduta in corso | <b>P</b> rofilo     | ESCI       |  |
|---|------------------------------|------------------------------------------------------------------------------|-----------------------|---------------------|------------|--|
|   | - Indietro                   |                                                                              | Interventi            |                     |            |  |
|   |                              | PRENOTA INTERVENTO                                                           |                       | DOCUMENTI           |            |  |
|   |                              |                                                                              | Lista interventi      |                     |            |  |
|   | 또 6i<br>또 Fe<br>또 Mi<br>또 0i | ulla Rossi<br>derica Ciao Ciao<br>ario Sempronio<br>ulla Rossi<br>ulla Rossi |                       | 00:10               | ]          |  |
|   | Numers verde<br>800 876 876  |                                                                              |                       | opena               | assembly   |  |
|   | Inoltre,                     | l'utente in caso                                                             | di ripensam           | iento può annullare | la propria |  |

prenotazione eseguendo un check sull'apposito comando. ----

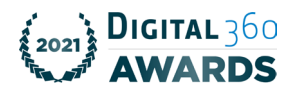

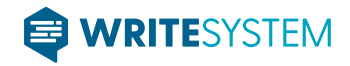

Quanto alla funzionalità di cui alla lettera D, a votazione aperta, l'utente, dopo aver eseguito un check sull'apposito comando ed inserito il codice OTP – generato dall'applicazione "Google Authenticator" (operazione necessaria per confermare la presenza), visualizzerà una schermata per esprimere il proprio voto.

| Copenassembly                                                                                                    | Calendario Seduta in                                                                                                    | corso Profilo                                                                                                    | ESCI                                          |           |
|----------------------------------------------------------------------------------------------------|----------------------------------------------------------------------------------------------------|----------------------------------------------------------------------------------------------------|-----------------------------------------------|-----------|
|                                                                                                    | Partecipa alla se                                                                                                    | eduta in corso                                                                                                    |                                               |           |
|                                                                                                    | Riunione r                                                                                                    | n. 0001                                                                                                    |                                               |           |
|                                                                                                    | Punto 3 - Votazione per elezione da lista di cand                                                                                                    | didati                                                                                                    |                                               |           |
|                                                                                                    |                                                                                                    |                                                                                                    |                                               |           |
|                                                                                                    |                                                                                                    |                                                                                                    |                                               |           |
|                                                                                                    | INTERVENTI                                                                                                    | VOTA                                                                                                    |                                               |           |
|                                                                                                    |                                                                                                    |                                                                                                    |                                               |           |
|                                                                                                    | DOCUMENTI                                                                                                    | DETTAGLI SEDUTA                                                                                                    |                                               |           |
|                                                                                                    |                                                                                                    |                                                                                                    |                                               |           |
|                                                                                                    |                                                                                                    |                                                                                                    |                                               |           |
|                                                                                                    |                                                                                                    |                                                                                                    |                                               |           |
|                                                                                                    |                                                                                                    |                                                                                                    |                                               |           |
|                                                                                                    |                                                                                                    |                                                                                                    |                                               |           |
|                                                                                                    |                                                                                                    |                                                                                                    |                                               |           |
|                                                                                                    |                                                                                                    |                                                                                                    |                                               |           |
|                                                                                                    |                                                                                                    |                                                                                                    |                                               |           |
| Issistenza<br>Numero verde: +39 3291240166<br>Fnal: assistenza@onecassembliv.eu                                                        | Votazione in corso                                                                                                    | Vai alla votazione                                                                                                    |                                               | openassem |
| man, approximating graphic approximation of the                                                                                        |                                                                                                    |                                                                                                    |                                               |           |
|                                                                                                    |                                                                                                    |                                                                                                    |                                               |           |
| )gni votazione può essere assogge<br>sercitare la propria scelta. Fino al<br>ropria espressione di voto. In tal c                      | ttata ad una durata tem<br>Ilo scadere del tempo,<br>caso, il sistema assume                                                                                                    | nporale all'interno<br>ogni utente può<br>rà, come voto fin                                                                                                    | della quale<br>cambiare la<br>ale, l'ultima   |           |
| ogni votazione può essere assogge<br>sercitare la propria scelta. Fino al<br>ropria espressione di voto. In tal c<br>celta effettuata. | ttata ad una durata tem<br>Ilo scadere del tempo,<br>caso, il sistema assume                                                                                                    | iporale all'interno<br>ogni utente può<br>rà, come voto fina                                                                                                    | della quale<br>cambiare la<br>ale, l'ultima   |           |
| gni votazione può essere assogge<br>sercitare la propria scelta. Fino al<br>ropria espressione di voto. In tal c<br>celta effettuata.  | ttata ad una durata tem<br>llo scadere del tempo,<br>caso, il sistema assume                                                                                                    | porale all'interno<br>ogni utente può<br>rà, come voto fina                                                                                                    | della quale<br>cambiare la<br>ale, l'ultima   |           |
| gni votazione può essere assogge<br>sercitare la propria scelta. Fino al<br>ropria espressione di voto. In tal o<br>celta effettuata.  | ttata ad una durata tem<br>llo scadere del tempo,<br>caso, il sistema assume                                                                                                    | aporale all'interno<br>ogni utente può<br>rà, come voto fina                                                                                                    | della quale<br>cambiare la<br>ale, l'ultima   |           |
| gni votazione può essere assogget<br>sercitare la propria scelta. Fino al<br>ropria espressione di voto. In tal o<br>celta effettuata. | ttata ad una durata tem<br>Ilo scadere del tempo,<br>caso, il sistema assumer                                                                                                    | oporale all'interno<br>ogni utente può<br>rà, come voto fina<br>come voto fina                                                                                                    | o della quale<br>cambiare la<br>ale, l'ultima |           |
| gni votazione può essere assogger<br>sercitare la propria scelta. Fino al<br>ropria espressione di voto. In tal o<br>celta effettuata. | ttata ad una durata tem<br>Ilo scadere del tempo,<br>caso, il sistema assume<br>Caledar Scotta no<br>Social de Scotta no                                                                                                    | oporale all'interno<br>ogni utente può<br>rà, come voto fina<br>rà, come voto fina                                                                                                    | o della quale<br>cambiare la<br>ale, l'ultima |           |
| gni votazione può essere assogge<br>sercitare la propria scelta. Fino al<br>ropria espressione di voto. In tal o<br>celta effettuata.  | ttata ad una durata tem<br>llo scadere del tempo,<br>caso, il sistema assumer<br>v caso com sources<br>v caso com sources<br>v caso com source                                      | oporale all'interno<br>ogni utente può<br>rà, come voto fina<br>rà, scome voto fina<br>rà, scome voto fina                                                                                                    | o della quale<br>cambiare la<br>ale, l'ultima |           |
| gni votazione può essere assogge<br>sercitare la propria scelta. Fino al<br>ropria espressione di voto. In tal d<br>celta effettuata.  | ttata ad una durata tem<br>llo scadere del tempo,<br>caso, il sistema assumer<br>Calordario<br>Solda inco<br>Votabore per Furto<br>Votabore per Furto<br>Selezione la tuo p                                                                                                    | oporale all'interno<br>ogni utente può<br>rà, come voto fini<br>rà, come voto fini<br>rà, come voto fini                                                                                                    | della quale<br>cambiare la<br>ale, l'ultima   |           |
| gni votazione può essere assogge<br>sercitare la propria scelta. Fino al<br>ropria espressione di voto. In tal o<br>celta effettuata.  | ttata ad una durata tem<br>llo scadere del tempo,<br>caso, il sistema assumer                                                                                                    | oporale all'interno<br>ogni utente può<br>rà, come voto fina<br>rà, come voto fina<br>rà, come voto fina<br>rà, come voto fina                                                                                                    | o della quale<br>cambiare la<br>ale, l'ultima |           |
| gni votazione può essere assogge<br>sercitare la propria scelta. Fino al<br>ropria espressione di voto. In tal o<br>celta effettuata.  | ttata ad una durata tem<br>llo scadere del tempo,<br>caso, il sistema assumer<br>verene secondatione del<br>cento del tempo,<br>caso del tempo,<br>caso del tempo,<br>cento del tempo,<br>cento del tempo,<br>cento del tempo,<br>cento del tempo,<br>cento del tempo,<br>cento del tempo,<br>cento del tempo,<br>cento del tempo,<br>controlo<br>controlo                                                                                                    | oporale all'interno<br>ogni utente può<br>rà, come voto fina<br>rà, come voto fina<br>no esta<br>petero<br>is Pute Né<br>peteronz                                                                                                    | o della quale<br>cambiare la<br>ale, l'ultima |           |
| gni votazione può essere assogge<br>sercitare la propria scelta. Fino al<br>ropria espressione di voto. In tal d<br>celta effettuata.  | ttata ad una durata tem<br>llo scadere del tempo,<br>caso, il sistema assumer                                                                                                    | oporale all'interno<br>ogni utente può<br>rà, come voto fin:<br>rà, scome voto fin:<br>rà, come voto fin:<br>rà, come voto fin:                                                                                                    | o della quale<br>cambiare la<br>ale, l'ultima |           |
| gni votazione può essere assogge<br>sercitare la propria scelta. Fino al<br>ropria espressione di voto. In tal d<br>celta effettuata.  | ttata ad una durata tem<br>llo scadere del tempo,<br>caso, il sistema assumer                                                                                                    | aporale all'interno<br>ogni utente può<br>rà, come voto fini<br>rà, come voto fini<br>rà, come voto fini<br>rà, come voto fini                                                                                                    | o della quale<br>cambiare la<br>ale, l'ultima |           |
| gni votazione può essere assogge<br>sercitare la propria scelta. Fino a<br>ropria espressione di voto. In tal o<br>celta effettuata.   | ttata ad una durata tem<br>llo scadere del tempo,<br>caso, il sistema assumer                                                                                                    | oporale all'interno<br>ogni utente può<br>rà, come voto fini<br>rà, come voto fini<br>rà, come voto fini<br>rà, come voto fini<br>rà, come voto fini                                                                                                    | o della quale<br>cambiare la<br>ale, l'ultima |           |
| egni votazione può essere assogge<br>sercitare la propria scelta. Fino a<br>ropria espressione di voto. In tal o<br>celta effettuata.  | ttata ad una durata tem<br>llo scadere del tempo,<br>caso, il sistema assumer<br>Ceredan e de<br>Geore de<br>Geore de<br>Setetona la tur p<br>Setetona la tur p<br>Setetona la tur p<br>Setetona la tur p<br>Setetona la tur p                                                                                                    | oporale all'interno<br>ogni utente può<br>rà, come voto fina<br>na, come voto fina<br>na second<br>o 33<br>se Pute NA<br>preferenza                                                                                                    | o della quale<br>cambiare la<br>ale, l'ultima |           |
| egni votazione può essere assogge<br>sercitare la propria scelta. Fino a<br>ropria espressione di voto. In tal o<br>celta effettuata.  | ttata ad una durata tem<br>llo scadere del tempo,<br>caso, il sistema assumer                                                                                                    | oporale all'interno<br>ogni utente può<br>rà, come voto fina<br>na, come voto fina<br>seconi<br>o : 33<br>6 Pueto NA<br>preferenza                                                                                                    | o della quale<br>cambiare la<br>ale, l'ultima |           |
| egni votazione può essere assogge<br>sercitare la propria scelta. Fino a<br>ropria espressione di voto. In tal o<br>celta effettuata.  | ttata ad una durata tem<br>llo scadere del tempo,<br>caso, il sistema assumer<br>verene entre entre entre entre<br>verene entre entre<br>verene entre entre entre entre<br>verene entre entre e                                                                                                    | aporale all'interno<br>ogni utente può<br>rà, come voto fin:                                                                                                    | o della quale<br>cambiare la<br>ale, l'ultima |           |
| Ogni votazione può essere assogge<br>sercitare la propria scelta. Fino a<br>ropria espressione di voto. In tal d<br>celta effettuata.  | ttata ad una durata tem<br>llo scadere del tempo,<br>caso, il sistema assumer<br>verene del tempo,<br>caso, il sistema assumer<br>verene del tempo,<br>caso del tempo,<br>caso del tempo,<br>caso del tempo,<br>solutione<br>verene del tempo,<br>caso del tempo,<br>solutione<br>verene del tempo,<br>caso del tempo,<br>solutione<br>verene del tempo,<br>solutione<br>verene del tempo,<br>solutione<br>verene del tempo,<br>solutione<br>verene del tempo,<br>solutione<br>verene del tempo,<br>solutione<br>verene del tempo,<br>solutione<br>verene del tempo,<br>solutione<br>verene del tempo,<br>solutione<br>verene del tempo,<br>solutione<br>verene del tempo,<br>solutione<br>verene del tempo,<br>solutione<br>verene del tempo,<br>solutione<br>verene del tempo,<br>verene del tempo,<br>solutione<br>verene del tempo,<br>verene del tempo,<br>verene del temp | aporale all'interno<br>ogni utente può<br>rà, come voto fina<br>energia<br>second<br>second<br>se | e della quale<br>cambiare la<br>ale, l'ultima |           |
| Ogni votazione può essere assogge<br>sercitare la propria scelta. Fino a<br>ropria espressione di voto. In tal o<br>celta effettuata.  | ttata ad una durata tem<br>llo scadere del tempo,<br>caso, il sistema assumer<br>caloritario edutario<br>Genericario edutario<br>Vitacione per Perfer<br>Selectora la tua p<br>Contrata<br>Selectora la tua p<br>Contrata                                                                                                    | oporale all'interno<br>ogni utente può<br>rà, come voto fina<br>con Pullo                                                                                                    | e della quale<br>cambiare la<br>ale, l'ultima |           |
| Ogni votazione può essere assogge<br>sercitare la propria scelta. Fino a<br>ropria espressione di voto. In tal o<br>celta effettuata.  | ttata ad una durata tem<br>llo scadere del tempo,<br>caso, il sistema assumer<br>Ceredica Con 14<br>Con 00<br>Veradore per Perto<br>Seleciona la tur p<br>Seleciona la tur p<br>Contran<br>Astenio                                                                                                    | oporale all'interno<br>ogni utente può<br>rà, come voto fina<br>na, come voto fina<br>esta<br>petero<br>actività<br>second<br>o 23<br>if Pute N6<br>petero<br>actività<br>second<br>o 23<br>if Pute N6                                                                                                    | e della quale<br>cambiare la<br>ale, l'ultima |           |
| egni votazione può essere assogge<br>sercitare la propria scelta. Fino a<br>ropria espressione di voto. In tal o<br>celta effettuata.  | ttata ad una durata tem<br>llo scadere del tempo,<br>caso, il sistema assumer                                                                                                    | aporale all'interno<br>ogni utente può<br>rà, come voto fina<br>and second<br>con perfo<br>second<br>con sa<br>se Perfo<br>second<br>con sa<br>second<br>con sa<br>second<br>con second<br>con second<br>cond<br>con second<br>cond<br>cond<br>cond<br>cond<br>cond<br>cond<br>cond                                                                                                    | e della quale<br>cambiare la<br>ale, l'ultima |           |
| Ogni votazione può essere assogge<br>sercitare la propria scelta. Fino a<br>propria espressione di voto. In tal o<br>celta effettuata. | ttata ad una durata tem<br>llo scadere del tempo,<br>caso, il sistema assumer                                                                                                    | aporale all'interno<br>ogni utente può<br>rà, come voto fin:                                                                                                    | e della quale<br>cambiare la<br>ale, l'ultima |           |

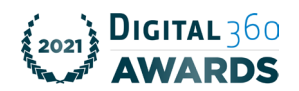

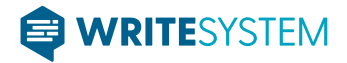

Inoltre, all'esito di ogni votazione il sistema esporrà i risultati definitivi con possibilità di eseguire il download del report completo.

|       | Pima con        | ocatione: 14:05/2021 22:08:14<br>6 - Punto n.6<br>ESITO:<br>APPRIOVATO |  |
|-------|-----------------|------------------------------------------------------------------------|--|
|       |                 | Riepilogo                                                              |  |
|       | Descrizione     | Numero                                                                 |  |
|       | Numero Legale   | 1                                                                      |  |
|       | Totale votanti  | 1                                                                      |  |
|       | Totale presenti | 1                                                                      |  |
|       | Totale assenti  | 0                                                                      |  |
|       |                 |                                                                        |  |
|       |                 | Risultati                                                              |  |
|       | Descrizione     | Numero                                                                 |  |
|       | Favorevoli      | 1                                                                      |  |
|       | Contrari        | 0                                                                      |  |
|       | Astenuti        | 0                                                                      |  |
|       |                 | EPORT COMPLETO                                                         |  |
| 20200 |                 |                                                                        |  |

La piattaforma offre anche la possibilità di eseguire votazioni di "tipo elettivo", attraverso differenti modalità Nel caso di una elezione per "compilazione", il sistema espone una schermata all'interno della quale sarà possibile inserire nome e cognome del candidato (procedura normalmente utilizzata in caso di scelta libera)

| openassembly                      | S<br>Seduta in corso                                                                                                    |
|-----------------------------------|----------------------------------------------------------------------------------------------------|
|                                   | Mout Second 08:15                                                                                                    |
| Titolo de                         | el punto 1                                                                                                    |
| Descrizione del<br>egestas accums | l punto 1 - Lorem ipsum dolor sit amet, consectetur adipiscing elit. Ut scelerisque<br>san cursus suspendisse velit aenean ut non. Leo est diam elementum donec.                                                   |
| Caratteristich                    | e della votazione                                                                                                    |
| - Modalità di vo                  | stazione:                                                                                                    |
| - Tipo di maggi                   | oranza:                                                                                                    |
| Fir                               | nel box sottostante il nome e il cognome del candidato che vuoi votare Nome e Cognome del candidato Inserisci qui nome e cognome del candidato no allo scadere del tempo puoi cambiare la tua espressione di voto. |
| Numers verific<br>BOORX.825       | openassembly                                                                                                    |

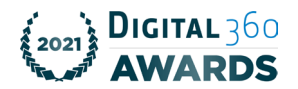

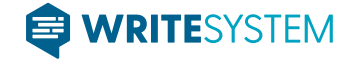

Nel caso invece di una votazione per "selezione" sarà possibile votare sia sulla base di una o più liste/gruppo di tipo chiuso

| openassembly                 | 5<br>Seduta in corso                                                                                                    |
|------------------------------|----------------------------------------------------------------------------------------------------|
|                              | 08:15                                                                                                    |
| Titolo                       | o del punto 1                                                                                                    |
| Descrizion<br>egostas ar     | ne del punto 1 - Lorem ipsum dolor sit amet, consectetur adipliscing elit. Ut scelorisque<br>sccumsan cursus suspendisse velit aenean ut non. Leo est diam elementum donec. |
| Caratter                     | ristiche della votazione                                                                                                    |
| - Modalità                   | à di votazione:                                                                                                    |
| - Tipo di s                  | maggioranza                                                                                                    |
| - Durata v                   | votazione.                                                                                                    |
|                              | Seleziona i gruppi che vuoi votare                                                                                                    |
|                              |                                                                                                    |
|                              | Testo Gruppo 1 Nome Cognome 1 Nome Cognome 3 Nome Cognome 4                                                                                                    |
|                              |                                                                                                    |
|                              | Gruppo 2                                                                                                    |
|                              | Nome Cognome 1                                                                                                    |
|                              | Nome Cognome 2                                                                                                    |
|                              | Nome Cognome 4                                                                                                    |
|                              |                                                                                                    |
|                              | Gruppo 3                                                                                                    |
|                              | Nome Cognome 1                                                                                                    |
|                              | Nome Cognome 2                                                                                                    |
|                              | Nome Cognome 4                                                                                                    |
|                              | Scheda bianca                                                                                                    |
|                              |                                                                                                    |
|                              | Fino allo scadere del tempo puoi cambiare la tua espressione di voto.                                                                                                    |
| Numero vente<br>Bio Alta are | openassembly                                                                                                    |

Oppure sulla base di un elenco di candidati tra i quali scegliere uno o più nominativi.
 Come in qualsiasi votazione di tipo elettivo, è altresì possibile votare scheda bianca.

| Openassembly                                                                                                 | Seduta in corso                                                                                                    |  |
|----------------------------------------------------------------------------------------------------|----------------------------------------------------------------------------------------------------|--|
| Titolo d<br>Descrizione d<br>egestes accu<br>Caratteristi<br>- Modalità di<br>- Tipo di maj<br>- Durata vota | Berley Berley<br>Berley Berley<br>Belevine 1 - Lorem ipsum dolor sit annet, consectetur adipiscing elit. Ut sceleringue<br>mean cursus suspendisse velit aenean ut non. Loo est diam elementum dones.<br>Interesting<br>belevine is suspendisse velit aenean ut non. Loo est diam elementum dones.<br>Interesting<br>belevine is suspendisse velit aenean ut non. Loo est diam elementum dones.<br>Interesting<br>belevine is suspendised to be vuoi votare<br>Annualtà<br>Candidato 1<br>Annualtà<br>Candidato 3<br>Attro testo un por lungo per i dettags<br>Attro testo un por lungo per i dettags<br>Attro testo un por lungo per i dettags<br>Attro testo un por lungo per i dettags<br>Candidato 3<br>Attro testo un por lungo per i dettags<br>Scheda bianca<br>Fito alto scadere del tempo puoi cambiare la tua espressione di voto. |  |
| Natarana sanaha<br>BoD 8/16.8/16                                                                             | openassembly                                                                                                    |  |

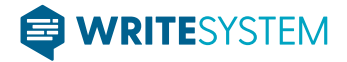

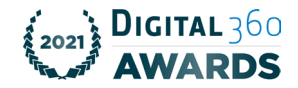

Anche in questo caso, a chiusura della votazione, il sistema esporrà i risultati con possibilità di eseguire il download del report dettagliato.

|                                                                                 | openassembly    | Calendario Gestisci seduta Profilo                   | ESCI   |              |
|---------------------------------------------------------------------------------|-----------------|------------------------------------------------------|--------|--------------|
|                                                                                 | ← Indietro      | Risultati votazione                                  |        |              |
|                                                                                 |                 | Prima convocazione: 14/05/2021 22:05:54              |        |              |
|                                                                                 |                 | 5 - Elezione per selezione da una lista di candidati |        |              |
|                                                                                 |                 | RISULTATI CONFERMATI                                 |        |              |
|                                                                                 |                 | Riepilogo                                            |        |              |
|                                                                                 | Descrizione     |                                                      | Numero |              |
|                                                                                 | Numero legale   |                                                      | 1      |              |
|                                                                                 | Totale presenti |                                                      | 1      |              |
|                                                                                 | Totale assenti  |                                                      | 0      |              |
|                                                                                 |                 |                                                      |        |              |
|                                                                                 |                 | Risultati                                            |        |              |
|                                                                                 | Nome            |                                                      | Voti   |              |
|                                                                                 | Sig. Rossi      |                                                      | 0      |              |
|                                                                                 | Sig. Bianchi    |                                                      | 1      |              |
|                                                                                 | Sig. Verdi      |                                                      | 0      |              |
|                                                                                 | Sig.ra Viola    |                                                      | 0      |              |
|                                                                                 | Scheda Bianca   |                                                      | 0      |              |
| kssistenza<br>Vurnero verde: +39 3291240166<br>Email: assistenza⊜openassemblyeu |                 |                                                      |        | Oppenassembl |

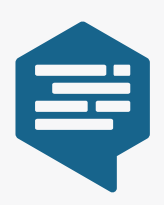

Via F.Capacchione n.10 - 76121 - Barletta (BT) Tel. +39.0883.519161 - Fax. +39.0883.570224

C.F./P.I. 06135630728 REA di Bari n. 464672 Cap. Soc. 30.000,00 i.v.

http://www.writesystem.eu info@writesystem.eu writesystem@pec.it

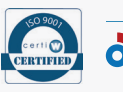

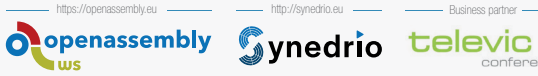

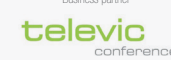